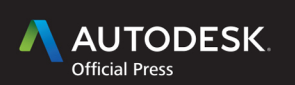

### Ryan Duell Tobias Hathorn Tessa Reist Hathorn

# Autodesk Revit Architecture 2016 ESSENTIALS

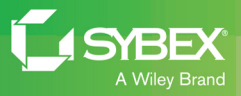

## AUTODESK<sup>®</sup> REVIT<sup>®</sup> ARCHITECTURE 2016

**ESSENTIALS** 

# AUTODESK<sup>®</sup> REVIT<sup>®</sup> ARCHITECTURE 2016

### **ESSENTIALS**

Ryan Duell Tobias Hathorn Tessa Reist Hathorn

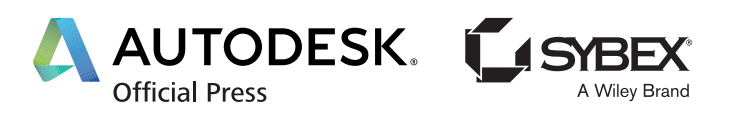

Acquisitions Editor: Stephanie McComb Development Editor: Alexa Murphy Technical Editors: Jon McFarland, Keith Reicher Production Editor: Rebecca Anderson Copy Editor: Judy Flynn Editorial Manager: Mary Beth Wakefield Production Manager: Kathleen Wisor Associate Publisher: Jim Minatel Book Designer: Happenstance Type-O-Rama Proofreader: Rebecca Rider Indexer: Johnna VanHoose Dinse Project Coordinator, Cover: Brent Savage Cover Designer: Wiley Cover Image: Jeffrey A. Pinheiro

Copyright © 2015 by John Wiley & Sons, Inc., Indianapolis, Indiana Published simultaneously in Canada

ISBN: 978-1-119-05988-2 ISBN: 978-1-118-05961-5 (ebk.) ISBN: 978-1-118-05956-1 (ebk.)

No part of this publication may be reproduced, stored in a retrieval system or transmitted in any form or by any means, electronic, mechanical, photocopying, recording, scanning or otherwise, except as permitted under Sections 107 or 108 of the 1976 United States Copyright Act, without either the prior written permission of the Publisher, or authorization through payment of the appropriate per-copy fee to the Copyright Clearance Center, 222 Rosewood Drive, Danvers, MA 01923, (978) 750-8400, fax (978) 646-8600. Requests to the Publisher for permission should be addressed to the Permissions Department, John Wiley & Sons, Inc., 111 River Street, Hoboken, NJ 07030, (201) 748-6011, fax (201) 748-6008, or online at http://www.wiley.com/go/permissions.

Limit of Liability/Disclaimer of Warranty: The publisher and the author make no representations or warranties with respect to the accuracy or completeness of the contents of this work and specifically disclaim all warranties, including without limitation warranties of fitness for a particular purpose. No warranty may be created or extended by sales or promotional materials. The advice and strategies contained herein may not be suitable for every situation. This work is sold with the understanding that the publisher is not engaged in rendering legal, accounting, or other professional services. If professional assistance is required, the services of a competent professional person should be sought. Neither the publisher nor the author shall be liable for damages arising herefrom. The fact that an organization or Web site is referred to in this work as a citation and/or a potential source of further information does not mean that the author or the publisher endorses the information the organization or Web site may provide or recommendations it may make. Further, readers should be aware that Internet Web sites listed in this work may have changed or disappeared between when this work was written and when it is read.

For general information on our other products and services or to obtain technical support, please contact our Customer Care Department within the U.S. at (877) 762-2974, outside the U.S. at (317) 572-3993 or fax (317) 572-4002.

Wiley publishes in a variety of print and electronic formats and by print-on-demand. Some material included with standard print versions of this book may not be included in e-books or in print-on-demand. If this book refers to media such as a CD or DVD that is not included in the version you purchased, you may download this material at http://booksupport.wiley.com. For more information about Wiley products, visit www.wiley.com.

#### Library of Congress Control Number: 2015941934

TRADEMARKS: Wiley, the Wiley logo, and the Sybex logo are trademarks or registered trademarks of John Wiley & Sons, Inc. and/or its affiliates, in the United States and other countries, and may not be used without written permission. Autodesk and Revit are registered trademarks of Autodesk, Inc. All other trademarks are the property of their respective owners. John Wiley & Sons, Inc. is not associated with any product or vendor mentioned in this book.

 $10\ 9\ 8\ 7\ 6\ 5\ 4\ 3\ 2\ 1$ 

For Stacey, Lucely, and Nathaniel—more caffeine, less snow please! —Ryan For RoMBIS, BoBTech, Reviteers, FormIteers, and TNT! —Tobias For T and N, my two sidekicks. —Tessa

## ACKNOWLEDGMENTS

*This has been an* extraordinary year of change. I would like to first thank all of the family members who assisted us in transitioning out of our condominium and into our new home—it would not have been possible without your assistance. I would like to thank my wife, Stacey, for always being understanding about the crazy things I get myself involved in. I would like to give a huge round of thanks to everyone at Autodesk. From the QA guild to my agile team, your continued support, humor, and depth of knowledge is second to none. I couldn't ask for a better group of individuals to work (or share a beer) with. Next, Wiley—this book would have never been possible without your talented staff, editing, and support, so thank you. And Tobias and Tessa, thank you for the solid teamwork and dedication getting another edition wrapped!

#### -Ryan

Thanks to the lovely city of Boulder, Colorado, for the exciting year. The Boulder ADSK office especially has been great to work with—the team is brilliant and expedient. Thanks to my family for the support and bike ride destinations. Also, to Wiley, for making this book happen. Thanks to Ryan, for the solid, ahead-of-schedule work. Thanks to Tessa, for *everything still*. Thanks to Noelle, for the inspirational chatter.

#### -Tobias

Thank you to Fänas Architecture for showing me how to have a career and be a mom. You *can* have it all. Thank you to my cowriters: to Ryan, for always (again) being one step ahead of the game, and Tobias, for your great dedication and sense of humor. We did it again! Thanks also to our technical editor, Jon McFarland, for keeping us on our toes. And an enormous thanks to our team at Wiley—Stephanie McComb, Alexa Murphy, and the rest of the editorial staff—for making everything behind the scenes happen.

—Tessa

## **ABOUT THE AUTHORS**

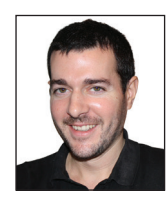

*Ryan Duell is a* principal quality assurance analyst for Revit at Autodesk. He holds a bachelor's degree in design computing from Boston Architectural College. He started his career with cbt Architects in Boston, Massachusetts, working on a variety of project teams ranging from single-family residential to large commercial projects. Ryan transitioned into the BIM manager role, focusing on Autodesk<sup>®</sup>

AutoCAD<sup>®</sup> Architecture and Autodesk<sup>®</sup> Revit<sup>®</sup> Architecture standards along with contributing assistance to project teams. At Autodesk, he spent several years in the product support organization providing Revit support for end users and enterprise accounts. In addition to working at Autodesk, Ryan teaches Revit at the Boston Architectural College and contributes to the Revit Clinic blog.

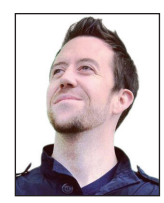

**Tobias Hathorn is a** licensed architect and user experience designer for Autodesk. He holds a bachelor's degree in architecture from Kansas State University. He started his career at BNIM Architects in Kansas City, Missouri, working on a one-million-square-foot IRS paperprocessing center in Revit Architecture. After working as a liaison between BNIM and Moshe Safdie and Associates on the Kansas City

Performing Arts Center, Tobias moved to Boston to join the Revit product team in Waltham, Massachusetts. Tobias has honed his knowledge and experience with Revit, especially the graphics and rendering features, over the past seven years in the quality assurance and user experience groups. He is currently working on Autodesk<sup>®</sup> FormIt<sup>®</sup>, a conceptual design tool to aid in the early stages of a BIM workflow. In his free time, he likes to bicycle and play Tetris.

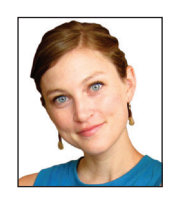

*Tessa Reist Hathorn is* a licensed architect and a LEED Accredited Professional with 10 years of experience in architecture using Autodesk<sup>®</sup> Revit<sup>®</sup>. After starting her career at BNIM Architects working on historic renovations and the renowned Kauffman Center for the Performing Arts, she eventually moved to Boston, Massachusetts, to work with Moshe Safdie and

Associates, working on high-profile international projects, and later worked with Austin Architects in Cambridge, Massachusetts. Tessa currently works as an architect in Boulder, Colorado, at Fänas Architecture, specializing in custom homes.

## CONTENTS AT A GLANCE

|            | Foreword                                              | xvii |
|------------|-------------------------------------------------------|------|
|            | Introduction                                          | xix  |
| CHAPTER 1  | Introducing the Autodesk Revit Architecture Interface | 1    |
| CHAPTER 2  | Walls and Curtain Walls                               | 27   |
| CHAPTER 3  | Floors, Roofs, and Ceilings                           | 59   |
| CHAPTER 4  | Stairs, Ramps, and Railings                           | 95   |
| CHAPTER 5  | Adding Families                                       | 123  |
| CHAPTER 6  | Modifying Families                                    | 149  |
| CHAPTER 7  | Schematic Design                                      | 189  |
| CHAPTER 8  | Rooms and Color Fill Plans                            | 203  |
| CHAPTER 9  | Materials, Visualization, Rendering                   | 221  |
| CHAPTER 10 | Worksharing                                           | 239  |
| CHAPTER 11 | Details and Annotations                               | 261  |
| CHAPTER 12 | Drawing Sets                                          | 291  |
| CHAPTER 13 | Workflow and Site Modeling                            | 315  |
| CHAPTER 14 | Repetition in Revit                                   | 335  |
| APPENDIX   | Autodesk Revit Architecture 2016 Certification        | 357  |
|            | Index                                                 | 367  |

## CONTENTS

CHAPTER 2

|           | Foreword                                                                   | xvii |
|-----------|----------------------------------------------------------------------------|------|
|           | Introduction                                                               | xix  |
| CHAPTER 1 | Introducing the Autodesk Revit Architecture Interface                      | e 1  |
|           | Understanding the User Interface                                           | 2    |
|           | Exercise 1.1: Use the Properties Palette to See Dynamic Updates            |      |
|           | of Properties                                                              | 2    |
|           | Exercise 1.2: Explore the Content of Your Project with the Project Browser | 5    |
|           | Exercise 1.3: Use the View Control Bar to See Frequently Used              |      |
|           | View Properties                                                            | 6    |
|           | Exercise 1.4: Navigate with the ViewCube                                   | 8    |
|           | Creating a Simple Layout                                                   | 10   |
|           | Exercise 1.5: Create a Floor                                               | 10   |
|           | Exercise 1.6: Create Walls                                                 | 12   |
|           | Exercise 1.7: Create Levels                                                | 13   |
|           | Exercise 1.8: Change Wall Type                                             | 15   |
|           | Exercise 1.9: Place Interior Walls                                         | 18   |
|           | Exercise 1.10: Place Doors and Windows                                     | 20   |
|           | Exercise 1.11: Space Elements Equally                                      | 22   |
|           | Now You Know                                                               | 26   |

Walls and Curtain Walls

| Understanding Wall Types and Parameters       | 27 |
|-----------------------------------------------|----|
| Basic Walls                                   | 28 |
| Stacked Walls                                 | 30 |
| Curtain Wall Types                            | 31 |
| Hosting Elements in Walls                     | 32 |
| Creating Wall Configurations.                 | 33 |
| Exercise 2.1: Create Wall Configurations      | 33 |
| Exercise 2.2: Host a Door in a Wall           | 35 |
| Modifying Wall Parameters                     | 36 |
| Exercise 2.3: Modify Wall Parameters          | 36 |
| Editing and Resetting Wall Profiles           | 38 |
| Exercise 2.4: Edit and Reset the Wall Profile | 39 |
| Exercise 2.5: Attach and Detach the Top/Base  | 40 |
|                                               |    |

27

| Cutting Openings                                              | 42       |
|---------------------------------------------------------------|----------|
| Exercise 2.6: Cut Openings in a Curved Wall                   | 42       |
| Splitting Walls                                               | 43       |
| Swapping Walls                                                | 44       |
| Creating Curtain Walls                                        | 44       |
| Exercise 2.7: Create and Customize a Curtain Wall             | 45       |
| Exercise 2.8: Modify Curtain Wall Type Properties             | 48       |
| Editing Wall Profiles                                         | 51       |
| Embedding Curtain Walls                                       | 52       |
| Exercise 2.9: Embed and Edit Curtain Wall Profile             | 52       |
| Curtain Panels                                                | 54       |
| Adding and Removing Grids and Mullions                        | 54       |
| Exercise 2.10: Add and Remove Curtain Grids and Mullions      | 54       |
| Exercise 2.11: Customize Curtain Panels                       | 56       |
| Now You Know                                                  | 58       |
|                                                               |          |
| Floors, Roofs, and Ceilings                                   | 59       |
| Creating Floors                                               | 59       |
| Exercise 3.1: Create a Floor by Sketch and Pick Walls         | 60       |
| Exercise 3.2: Edit the Floor Boundary                         | 62       |
| Exercise 3.2: Create Sloned Floors                            | 64       |
| Exercise 3.4: Create an Opening with the Opening by Face Tool | 68       |
| Exercise 2.5: Create an Opening with the Shaft Opening Teel   | 60       |
| Creating Doofs                                                | 03<br>79 |
| Everying 2 & Create & Deaf by Eastnrint                       |          |
| Exercise 3.0: Create a Doof by Footprint                      | (2       |
| Exercise 5.1: Create a ROOI by Extrusion.                     |          |

Exercise 3.8: Create Slope Arrows79Exercise 3.9: Create Multiple Roof Slopes81Adding Ceilings84Exercise 3.10: Add Automatic and Sketch Ceilings85Exercise 3.11: Create a Bulkhead88Exercise 3.12: Add Lights and Rotate the Grid90Exercise 3.13: Slope the Ceiling92Now You Know93

| CHAPTER 4 | Stairs, Ramps, and Railings             | 95 |
|-----------|-----------------------------------------|----|
|           | Creating a Generic Railing              | 95 |
|           | Exercise 4.1: Create a Generic Railing. | 96 |

CHAPTER 3

| Creating Stair Configurations                                |     |
|--------------------------------------------------------------|-----|
| Exercise 4.2: Create a Stair by Component                    | 100 |
| Exercise 4.3: Create a Stair by Sketch                       | 104 |
| Exercise 4.4: Customize and Create a Component Stair Landing | 106 |
| Exercise 4.5: Create a Multistory Stair                      | 109 |
| Exercise 4.6: Modify Level and Stair Height                  | 111 |
| Exercise 4.7: Host a Railing to a Stair                      | 114 |
| Exercise 4.8: Edit Railing Top Rail and Slope                | 116 |
| Designing Ramps                                              | 119 |
| Exercise 4.9: Create a Ramp and Edit the Boundary            | 119 |
| Now You Know                                                 | 122 |

#### CHAPTER 5 Adding Fa

#### Adding Families

| Understanding the Model Hierarchy                            | 123  |
|--------------------------------------------------------------|------|
| Exercise 5.1: Exploring the Model Hierarchy                  | 124  |
| Working with System Families.                                | 127  |
| Loading System Families                                      | 127  |
| Exercise 5.2: Transfer Project Standards                     | 128  |
| Exercise 5.3: Place System Families                          | 129  |
| Working with Component Families                              | 130  |
| Exercise 5.4: Create a New Family and Load It into a Project | 131  |
| Exercise 5.5: Save Out and Reload Families from Project      | 134  |
| Working with Hosted Families                                 | 136  |
| Exercise 5.6: Work with Hosted Families                      | 137  |
| Exercise 5.7: Place Face-Based Families                      | 139  |
| Exercise 5.8: Shared Nested Families                         | 141  |
| Working with In-Place Component Families.                    | 144  |
| Exercise 5.9 Modify an In-Place Family                       | 145  |
| Finding Content                                              | 146  |
| Now You Know                                                 | 1/19 |
| 110W 10U 1110W                                               | 140  |

# CHAPTER 6Modifying Families149Modifying 3D Families149Exercise 6.1: View Scale and Detail Level150Exercise 6.2: Assign Visibility to Detail Levels154

123

| Family Categories                                          | . 157 |
|------------------------------------------------------------|-------|
| Exercise 6.3: Edit the Family Category                     | . 158 |
| Exercise 6.4: Update a Family Origin                       | . 160 |
| Exercise 6.5: Enable and Modify the Room Calculation Point | . 164 |
| Exercise 6.6: Modify Hosted Components.                    | . 167 |
| Exercise 6.7: Incorporate Nested Families                  | . 172 |
| Modifying 2D Families                                      | 176   |
| Exercise 6.8: Edit a Tag Family                            | 176   |
| Exercise 6.9: Edit a Profile Family                        | . 178 |
| Exercise 6.10: Update Detail Components.                   | . 181 |
| Exercise 6.11: Modify the Title Blocks                     | . 183 |
| Family Tips and Best Practices                             | . 186 |
| Now You Know                                               | . 188 |
|                                                            |       |

#### CHAPTER 7 Schematic Design

Importing a 2D Image189Exercise 7.1: Import and Scale a 2D Image.190Designing with a 3D Sketch192Exercise 7.2: Use a 3D Sketch from FormIt.193Exercise 7.3: Create Mass Floors195Exercise 7.4: Update a Mass196Creating Revit Elements from a Mass197Exercise 7.5: Create Floors from a Mass197Exercise 7.6: Create Walls from a Mass198Exercise 7.7: Create a Curtain System200Exercise 7.8: Create a Roof from a Mass201Now You Know202

| CHAPTER 8 | Rooms and Color Fill Plans            | 203 |
|-----------|---------------------------------------|-----|
|           | Defining Rooms in Spaces              |     |
|           | Room Tags                             |     |
|           | Room Boundaries                       |     |
|           | Room Separation Lines                 |     |
|           | Deleting Rooms                        |     |
|           | Exercise 8.1: Add Rooms and Room Tags |     |
|           | Exercise 8.2: Modify a Room Boundary  |     |
|           | Exercise 8.3: Delete a Room Object    |     |

189

|            | Generating Color Fill Room Plans                                  | 214 |
|------------|-------------------------------------------------------------------|-----|
|            | Exercise 8.4: Add and Modify a Color Scheme                       | 214 |
|            | Exercise 8.5: Add Tags and Color Fills in Section                 |     |
|            | Now You Know                                                      | 219 |
| CHAPTER 9  | Materials, Visualization, Rendering                               | 221 |
|            | Materials                                                         | 221 |
|            | Exercise 9.1: Define a Material.                                  | 222 |
|            | Exercise 9.2: Assign a Material                                   | 224 |
|            | Graphic Display Options                                           | 225 |
|            | Exercise 9.3: Presentation Elevation View                         | 226 |
|            | Exercise 9.4: Presentation 3D View                                | 228 |
|            | Exercise 9.5: 3D Exploded View                                    | 230 |
|            | Rendering                                                         | 231 |
|            | Exercise 9.6: Render a View                                       | 231 |
|            | Exercise 9.7: Interactive Rendering                               | 234 |
|            | Exercise 9.8: Cloud Rendering                                     | 235 |
|            | Now You Know                                                      | 237 |
| CHAPTER 10 | Worksharing                                                       | 239 |
|            | Worksharing Options                                               | 239 |
|            | Configuring Worksharing                                           | 240 |
|            | Exercise 10.1: Enable Worksharing                                 | 241 |
|            | Exercise 10.2: Create a Local File and Worksets                   | 243 |
|            | Exercise 10.3: Assign Elements to Worksets and Control Visibility | 245 |
|            | Saving to the Central Model                                       | 248 |
|            | Exercise 10.4: Two-User Workflow                                  | 251 |
|            | Exercise 10.5: Open and Close Worksets                            | 253 |
|            | Worksharing Display Modes                                         | 255 |
|            | Editing Requests                                                  | 258 |
|            | Worksharing Best Practices                                        | 259 |
|            | Now You Know                                                      | 260 |
| CHAPTER 11 | Details and Annotations                                           | 261 |
|            | Creating Details                                                  | 261 |
|            | Detail Line                                                       | 262 |
|            | Region                                                            | 263 |
|            | -                                                                 |     |

|            | Component                                             |     |
|------------|-------------------------------------------------------|-----|
|            | Arranging Elements in the View                        |     |
|            | Repeating Detail Component                            | 265 |
|            | Insulation                                            | 266 |
|            | Detail Groups                                         |     |
|            | Linework                                              |     |
|            | Exercise 11.1: Enhance a Detail with Regions          |     |
|            | Exercise 11.2: Add Detail Components and Detail Lines |     |
|            | Exercise 11.3: Create a Repeating Detail Component.   | 275 |
|            | Annotating Your Details                               | 277 |
|            | Dimensions                                            |     |
|            | Tags                                                  |     |
|            | Text                                                  |     |
|            | Exercise 11.4: Add Dimensions to Your Detail          |     |
|            | Exercise 11.5: Add Tags and Text to Your Detail       |     |
|            | Creating Legends                                      |     |
|            | Exercise 11.6: Create a Legend                        |     |
|            | Now You Know                                          | 289 |
| CHAPTER 12 | Drawing Sets                                          | 291 |
|            | Schedules                                             | 291 |
|            | Understanding Schedules                               | 292 |
|            | Exercise 12.1: Create a Window Schedule               | 292 |
|            | Exercise 12.2: Create a Room Schedule                 | 296 |
|            | Exercise 12.3: Create a Sheet List                    | 299 |
|            | Placing Views on Sheets                               | 301 |
|            | Exercise 12.4: Arrange Plan Views on a Sheet          | 301 |
|            | Exercise 12.5: Adjust Crop Regions                    | 306 |
|            | Exercise 12.6: Add Schedules to Sheets                | 308 |
|            | Printing Documents                                    | 310 |
|            | Exercise 12.7: Explore the Print Dialog Box           | 310 |
|            | Now You Know                                          |     |

| CHAPTER 13 | Workflow and Site Modeling   | 315 |
|------------|------------------------------|-----|
|            | Understanding a BIM Workflow |     |
|            | Staffing a BIM Project       |     |

| Project Roles Using Revit Architecture                        |               |
|---------------------------------------------------------------|---------------|
| Architect                                                     |               |
| Modeler                                                       |               |
| Drafter                                                       |               |
| Adding Team Members to Fight Fires                            |               |
| Modeling a Site                                               |               |
| Toposurface                                                   |               |
| Building Pad                                                  |               |
| Exercise 13.1: Model a Toposurface                            |               |
| Exercise 13.2: Create a Building Pad                          |               |
| Performing Quality Control on Your Model: Keeping an Eye on E | File Size 328 |
| Purging Unused Families and Groups                            |               |
| Managing Links and Images                                     |               |
| Cutting Down on the Number of Views                           |               |
| Dealing with Warnings                                         |               |
| Now You Know                                                  |               |
|                                                               |               |

#### CHAPTER 14 Repetition in Revit

| CHAPTER 14 | Repetition in Revit                            | 335 |
|------------|------------------------------------------------|-----|
|            | Repeating Geometry                             | 335 |
|            | Component Families                             | 335 |
|            | Exercise 14.1: Create and Apply Family Types   | 336 |
|            | Groups                                         | 338 |
|            | Exercise 14.2: Create and Edit a Group         | 338 |
|            | Exercise 14.3: Create Variation in Groups.     | 341 |
|            | Assemblies                                     | 343 |
|            | Exercise 14.4: Create and Edit an Assembly     | 343 |
|            | Exercise 14.5: Create Assembly Views           | 345 |
|            | Revit Links                                    | 347 |
|            | Exercise 14.6: Create Revit Links.             | 348 |
|            | Utilize Tips and Shortcuts                     | 349 |
|            | Now You Know                                   | 356 |
| Appendix   | Autodesk Revit Architecture 2016 Certification | 357 |

## Foreword

*Congratulations on choosing Autodesk*<sup>®</sup> Revit<sup>®</sup> software to be your BIM authoring tool! To prepare you for the journey of learning Revit, there are three major phases you should be aware of: the challenges, the benefits, and the guru. Let's look at each.

## **The Challenges**

Revit is hard, but don't let it scare you. Revit is a dialogue-heavy database with a graphic front end. If you have no idea what the last sentence means, don't worry; you don't need to understand it! My point is, you will not understand everything inside of Revit. I have been using Revit for over seven years and I still don't understand everything!

The first phase in your learning process will be the challenges. You *will* get stuck. You *will* break things. This is all part of the process. Don't let it stop you. Many of the little tips, tricks, and techniques I publish were discovered when I was stuck or broke something. Welcome the challenges with open arms instead of frustration.

#### **The Benefits**

Once you have accepted and conquered the aforementioned challenges, you will enter the benefits phase. In the benefits phase you will begin to understand the power of Revit. You will begin creating construction documents faster than ever, your callouts will be automatically coordinated, and you'll have a greater understanding of your buildings than ever before.

This phase will make you smile. You are now beginning to see the "BIM light" at the end of the tunnel and it excites you! But don't stop there!

### The Guru

The benefits phase has such a positive effect on you that you just *have* to expand your knowledge. If you can double your productivity with the essentials put forth in this book, imagine what you can do beyond the essentials!

The guru phase is the final phase on your journey. You'll know you are in the guru phase because you are no longer afraid of the program and it has become part of your workflow. You are reaping the benefits of BIM and forgot what life was like before it. Now, you want to push the program to its limits and become an elite user. Embrace this phase. You've earned it.

I began my Revit journey reading a book just like this one. Let this book be your guide and help you through the challenges. Keep it on your desk for reference as you reap the benefits. Finally, pass it on to a new user when you are a guru. Who knows, maybe you will be asked to write the foreword one day...

Jeffrey A. Pinheiro, AIA "The Revit Kid"

BIM After Dark.com @TheRevitKid

## INTRODUCTION

*Welcome to Autodesk Revit Architecture 2016 Essentials*, based on the Autodesk<sup>®</sup> Revit<sup>®</sup> Architecture 2016 software release.

We continually shape the focus and content of our book from our diverse experience as Revit teachers, writers, users, support specialists, designers, and testers. We have tailored the content to what we think is the most valuable combination of topics and generated exercise files that target these topics. Because we teach Revit Architecture to first-time users, we feel this book's content is of most value to our students learning the program for the first time. This book should benefit new Revit Architecture users as well as long-term users who may not use every aspect of the program on a daily basis and could benefit from revisiting exercises as needed.

Revit Architecture 2016 includes several new valuable tools. While each tool may not be considered "essential," we have made an effort to mix new tools, tips, and tricks, along with established features, into the context of the text and supporting exercises. For this book, many of the existing exercises have been revisited, and we've included new exercises meant to further your knowledge of Revit. The book follows real-life workflows and scenarios and is full of practical examples that explain how to leverage the tools within Revit Architecture. We hope you find that the topics in this book are beneficial and contribute to your continual Revit development.

### Who Should Read This Book

This book is written for architects, designers, students, and anyone else who needs their first exposure to Revit Architecture or has had an initial introduction and wants a refresher on the program's core features and functionality. We've designed the book to follow real project workflows and processes to help make the tools easy to learn, and the chapters are full of handy tips to make it easy to leverage Revit Architecture. This book can also be used to help prepare for Autodesk's Certified User and Certified Professional exams. For more information on certification, please visit www.autodesk.com/certification.

#### What You Will Learn

This book is designed to help you grasp the basics of Revit Architecture using real-world examples and techniques you'll use in everyday design and documentation. We'll explain the Revit Architecture interface and help you find the tools you need as well as help you understand how the application is structured. From there we'll show you how to create and modify the primary components in a building design. We'll show you how to take a preliminary model and add layers of intelligence to help analyze and augment your designs. We'll demonstrate how to create robust and accurate documentation and then guide you through the construction process. Whenever possible, we will both teach you how to use Revit and show you how to put those newfound skills to use in focused exercises.

As you are already aware, building information modeling (BIM) involves more than just a change in software; it also represents a change in architectural workflow and culture. To take full advantage of both BIM and Revit Architecture in your office, you'll have to make some changes to how you work. We've designed the book around an ideal, integrated workflow to aid in this transition.

#### What You Will See

The screen captures and other graphics in this book are based on Revit 2016, which combines the architectural, structural, and MEP disciplines and tools into a single application. If you notice small differences based on the exact version of Revit you have installed, we apologize, but it would be very confusing to base the book on all versions of the application, noting all the small differences along the way. However, whichever version you have, you'll be able to follow the lessons and chapter exercises of this book with ease.

#### What You Need

To leverage the full capacity of this book, we highly recommend you have a copy of Revit installed on a computer strong enough to handle it. To download the trial version of Revit (offered as Revit 2016), go to www.autodesk.com/ revitarchitecture, where you'll also find complete system requirements for running the application.

From a software standpoint, the exercises in this book are designed to be lightweight and not computationally intensive. This way, you avoid long wait times to open and save files and perform certain tasks. That said, keep in mind that the Autodesk-recommended computer specs for Revit Architecture are far more than what you need to do the exercises in this book but are *exactly* what you need to work on a project using Revit Architecture.

## FREE AUTODESK SOFTWARE FOR THE EDUCATION COMMUNITY

The Autodesk Education Community is an online resource with more than five million members that enables the education community access to download—for free (see website for terms and conditions)—the same software used by professionals worldwide. You can also access additional tools and materials to help you design, visualize, and simulate ideas. Connect with other learners to stay current with the latest industry trends and get the most out of your designs. Get started today at www.autodesk.com/joinedu.

#### What Is Covered in This Book

Revit Architecture is a building information modeling (BIM) application that has emerged as the forerunner in the design industry. In this book, we'll focus on using real-world workflows and examples to guide you through learning the basics of Revit Architecture 2016—the *essentials*.

*Autodesk Revit Architecture 2016 Essentials* is organized to provide you with the knowledge needed to gain experience in many different facets of the software. The book is broken down into the following 14 chapters, which also contain numerous exercise files:

**Chapter 1, "Introducing the Autodesk Revit Architecture Interface,"** introduces you to the user interface and gets you acquainted with the tools and technology—the workflow—behind the software.

**Chapter 2, "Walls and Curtain Walls,"** helps you build on that initial knowledge by establishing some of the basic building blocks in architecture: walls.

**Chapter 3, "Floors, Roofs, and Ceilings,"** introduces you to the other basic building blocks: floors, roofs, and ceilings. By the end of the first three chapters you will begin to see how easy it is to create the core elements of your building.

**Chapter 4, "Stairs, Ramps, and Railings,"** explains the basics of stairs, ramps, and railings. These core components are versatile, and using them can be a bit tricky, so we'll guide you through the process of creating several types of stairs and railings.

**Chapter 5, "Adding Families,"** shows you how to add a core element to your project: families. You use families to create most of your content, and Revit Architecture by default comes with a robust supply.

**Chapter 6, "Modifying Families,"** shows you how to take these families and modify them or create your own, making the library of your content limitless.

**Chapter 7, "Schematic Design,"** introduces you to conceptual design workflows using Autodesk<sup>®</sup> FormIt<sup>TM</sup> software and Autodesk<sup>®</sup> Sketchbook<sup>®</sup> Pro software to generate design sketches. Using those sketches, you can take the building design and model it in Revit Architecture.

**Chapter 8, "Rooms and Color Fill Plans,"** shows you how to add room elements to your spaces, assign information to them, and create colorful diagrams based on space, department, or any other variable you need.

**Chapter 9, "Materials, Visualization, Rendering,"** introduces you to visualization tools and techniques. You prepare presentation-quality views of your design in elevation, axonometric, and perspective views.

**Chapter 10, "Worksharing,"** discusses how to take your Revit Architecture file into a multiperson working environment. Worksharing allows several people within your office or project team to work on the same Revit Architecture file simultaneously.

**Chapter 11, "Details and Annotations,"** focuses on adding annotation to explain your designs. You'll learn how to add detail to your model in the form of dimensions, text, keynotes, and tags and how to embellish your 3D model with additional detailing.

**Chapter 12, "Drawing Sets,"** shows you how to take all this information and place those drawings and views onto sheets so they can be printed and distributed to your project stakeholders.

**Chapter 13, "Workflow and Site Modeling,"** provides the basics on how to take your office from a CAD environment to one that works with BIM. This chapter explores tools for every level of the project team—from the new staff to project managers. Understanding the process and workflow will be key to the success of your first Revit Architecture project.

**Chapter 14, "Repetition in Revit,"** covers the primary methods to repeat geometry in Revit. This chapter explores several approaches, focusing on the primary benefits of each tool. Wrapping up the chapter are some tips and short-cuts to utilize on your own projects.

#### **The Essentials Series**

The Essentials series from Sybex provides outstanding instruction for readers who are just beginning to develop their professional skills. Every Essentials book includes these features:

- Skill-based instruction with chapters organized around projects rather than abstract concepts or subjects.
- Digital files (via download) so you can work through the project tutorials yourself. Please check the book's web page at www.sybex.com/ go/revit2016essentials for the companion downloads.

At the book's web page, you'll also find a special bonus file full of suggestions for additional exercises related to each chapter, so you can practice and extend your skills.

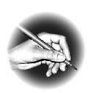

**NOTE** Should you choose to browse the book's companion web page, it will look like a site to purchase the book, which it is. But if you pan down just a bit, you'll see three gray tabs. The third one is the book's companion downloads.

#### **Contacting the Authors**

We welcome your feedback and comments. You can find the three of us on Facebook at Mastering Revit. We hope you enjoy the book.

## **CHAPTER 1**

# Introducing the Autodesk Revit Architecture Interface

*After more than a* decade of use in the architecture, engineering, and construction (AEC) industry, Autodesk<sup>®</sup> Revit<sup>®</sup> Architecture software continues to be unique in its holistic building information modeling (BIM) approach to design. There are other tools that allow you to design in 3D, and 10 years ago 3D might have been a differentiator, but today 3D is the standard. BIM is quickly becoming the standard as well.

Revit Architecture provides the unique ability to design, update, and document your project information from within a single file — something no other BIM tool allows you to do. Because all of your data resides in a single project file, you can work in any view to edit your model—plan, section, elevation, 3D, sheets, details, even a schedule—and then watch as your file updates in all views automatically. To begin your journey of learning Revit Architecture, we'll help you become comfortable with the user interface and the basic steps of the Revit Architecture workflow.

In this chapter, you'll learn to:

- Use the Properties palette
- Use the Project Browser
- Use the View Control Bar
- Navigate with the ViewCube<sup>®</sup>
- Create floors, walls, and levels
- Change a wall type
- Place doors and windows
- Space elements equally

#### **Understanding the User Interface**

The user interface (UI) of Revit Architecture is similar to other Autodesk products, such as the Autodesk<sup>®</sup> AutoCAD<sup>®</sup>, Autodesk<sup>®</sup> Inventor, and Autodesk<sup>®</sup> 3ds Max<sup>®</sup> products. You might also notice that it's similar to Windows-based applications such as Microsoft Word. All of these applications are based on the "ribbon" concept: tools are placed on panels organized on tabs in a *ribbon* across the top of the screen. The ribbon is contextually updated based on the elements you have selected. We'll cover the most critical aspects of the UI in this section, but we won't provide an exhaustive review of all tools and commands. You'll gain experience with a variety of tools as you read the chapters and go through the exercises in this book.

Figure 1.1 shows the Revit Architecture UI with labels illustrating the major UI elements. Four project views are tiled to display at the same time: plan, elevation, 3D, and perspective camera.

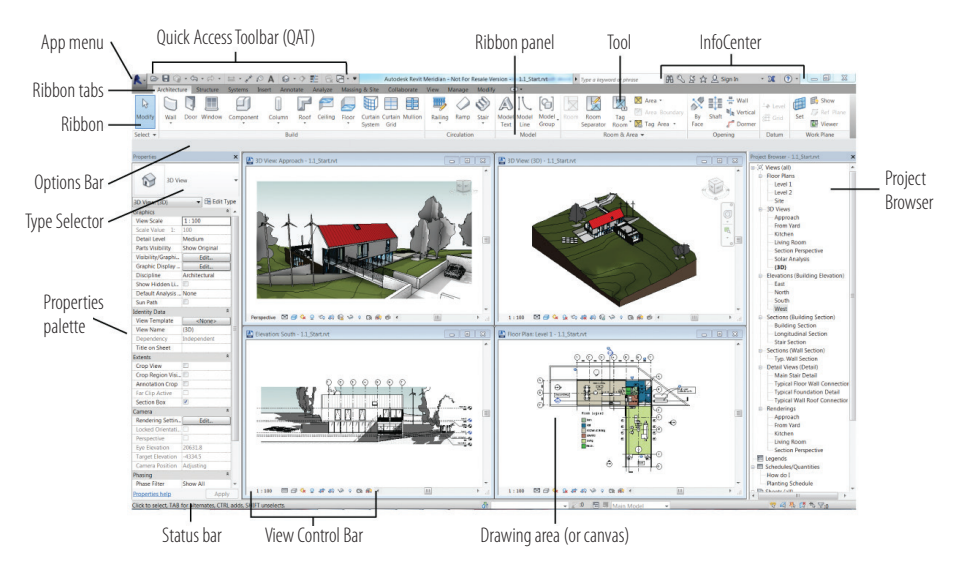

FIGURE 1.1 Revit Architecture user interface

# Exercise 1.1: Use the Properties Palette to See Dynamic Updates of Properties

The Properties palette is a floating palette that remains open while you work in the model. The palette dynamically updates to show the properties of the element you have selected. If you have nothing selected, then the view's properties are displayed.

To begin, go to the book's web page at www.sybex.com/go/revit2016essentials, download the files for Chapter 1, and open the file c01-ex-01.1start .rvt. You can open a Revit Architecture project file by dragging it directly into the application or by using the Open command from the Application menu (also known as the App menu).

- 1. Go to the Modify tab of the ribbon, find the Properties panel on the far left side of the ribbon, and click the Properties button. This button will open or close the Properties palette. Leave the Properties palette open.
- 2. Go to the View tab of the ribbon, find the Windows panel to the far right, click the User Interface button, and uncheck or check the Properties option. This will also open or close the Properties palette. Leave the Properties palette open. This is how to turn on UI elements that you accidentally turn off!
- **3.** Move your mouse into the drawing area, or canvas, and then rightclick with the mouse; this will bring up a context menu. Click the word *Properties* near the bottom of the list. This will also open or close the Properties palette.
- **4.** You can also toggle the visibility of the Properties palette by pressing Ctrl+1 on your keyboard.
- 5. The palette can be docked on either side of your screen or it can float in your canvas. To move the palette, just click the Properties palette header and drag it with your mouse. You will see an outline preview of the palette to aid you in placement; release the mouse button to place the palette.
- **6.** To dock the palette back to the left side of the screen, click and drag the mouse *all the way* to the left side of the screen, until the preview outline spans the entire height of the screen. The Properties palette may be up against the Project Browser. See Figure 1.2. You will move the browser to the right side of the screen in the next exercise.

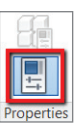

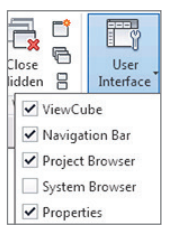

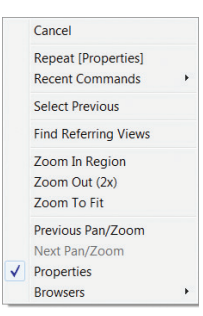

The Properties palette can be pulled outside the Revit application frame. This is especially helpful if you have a second monitor. You can move the palette to a second screen for maximum Revit canvas space on the primary screen.

The Properties palette displays element properties. Changes made in the Properties palette will affect only the currently selected elements. Changes made in the Type Properties dialog (found by clicking the Edit Type button, below the Type Selector) will affect all elements of the type currently displayed in the Type Selector, whether they are selected or not!

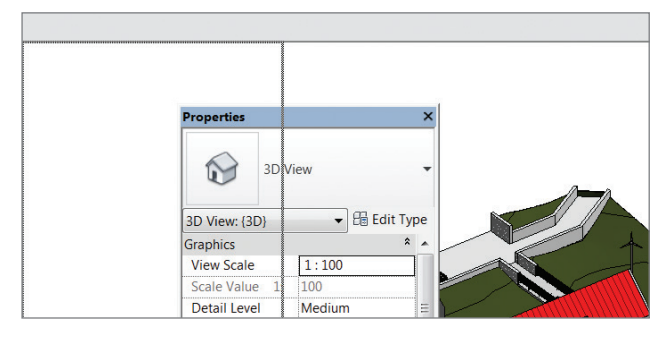

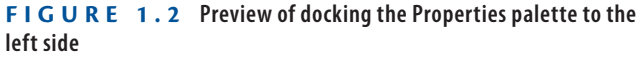

- 7. Make sure you don't have any elements selected; look in the Properties palette and notice that it displays the properties of the active view, the 3D view. Use the scroll bar on the right side of the Properties palette to find the Extents group of properties. Check the Crop View option. You don't need to use the Apply button to commit the change; instead, just move your mouse into the canvas to automatically apply your changes.
- Select the red roof in the 3D view. Notice that the Properties palette updates to show the properties of the current selection, the Basic Roof SG Metal Panels roof. Any changes to these properties will affect this Roof element only.
- **9.** While you still have the roof selected, click the Type Selector dropdown at the top of the Properties palette. Choose the Warm Roof -Timber option from the list. Click your mouse off into space to deselect the roof. You'll notice that the roof is no longer red. When you choose another type from the list, you are swapping the current roof type for another roof with different *type properties*, but the *element properties* stay the same!